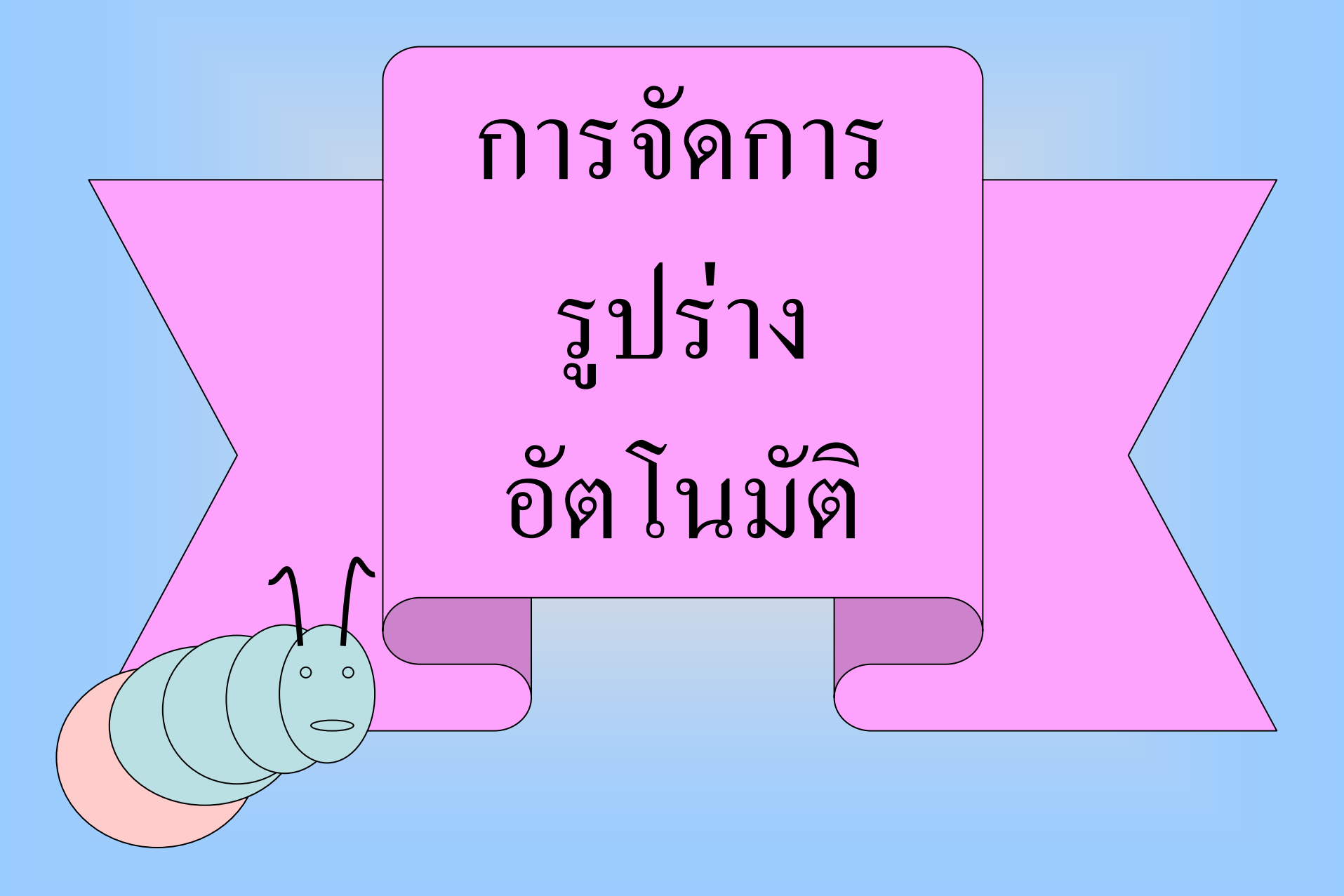

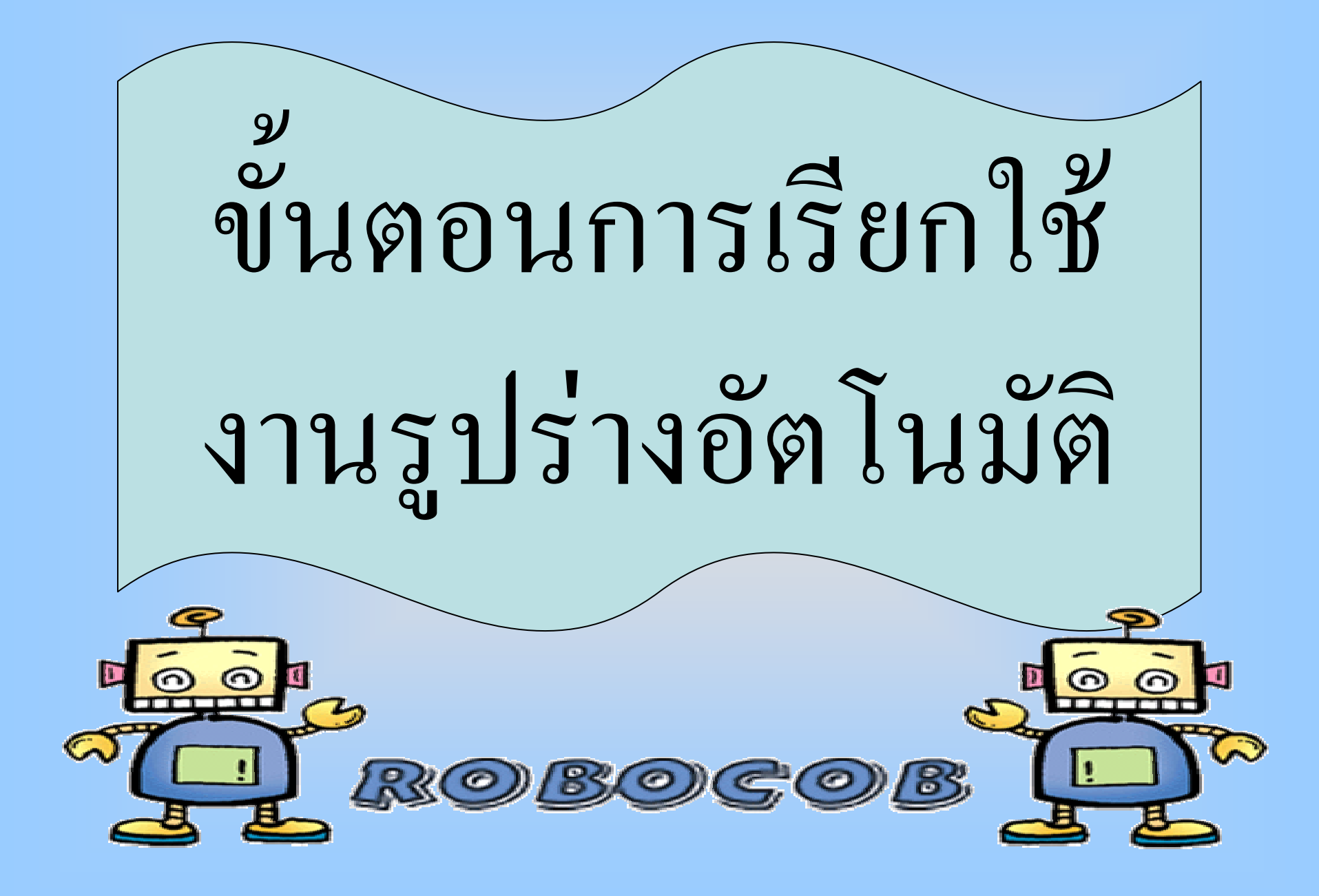

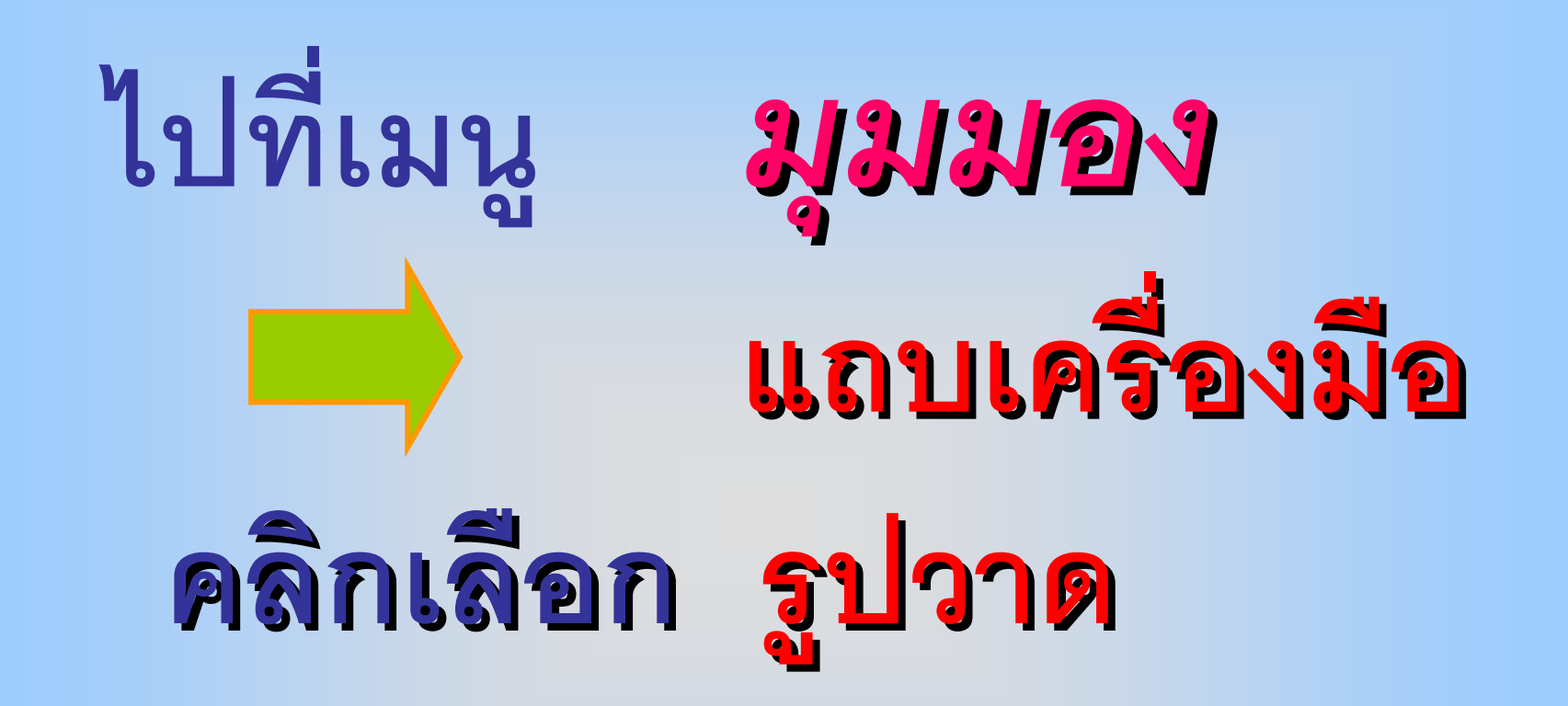

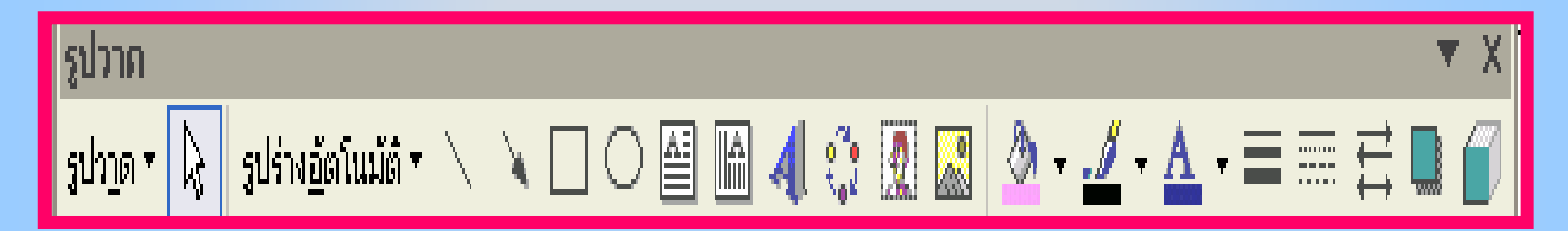

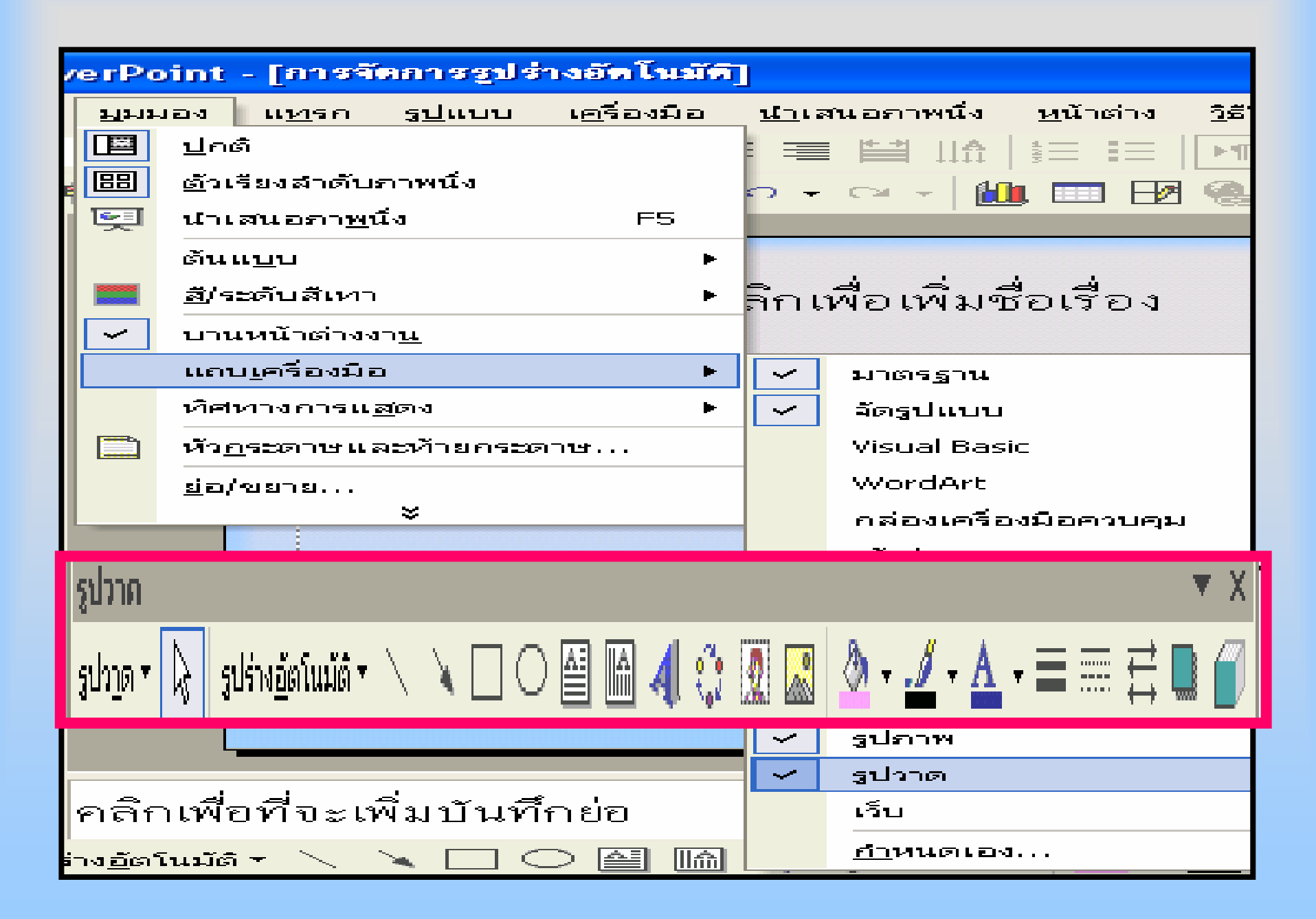

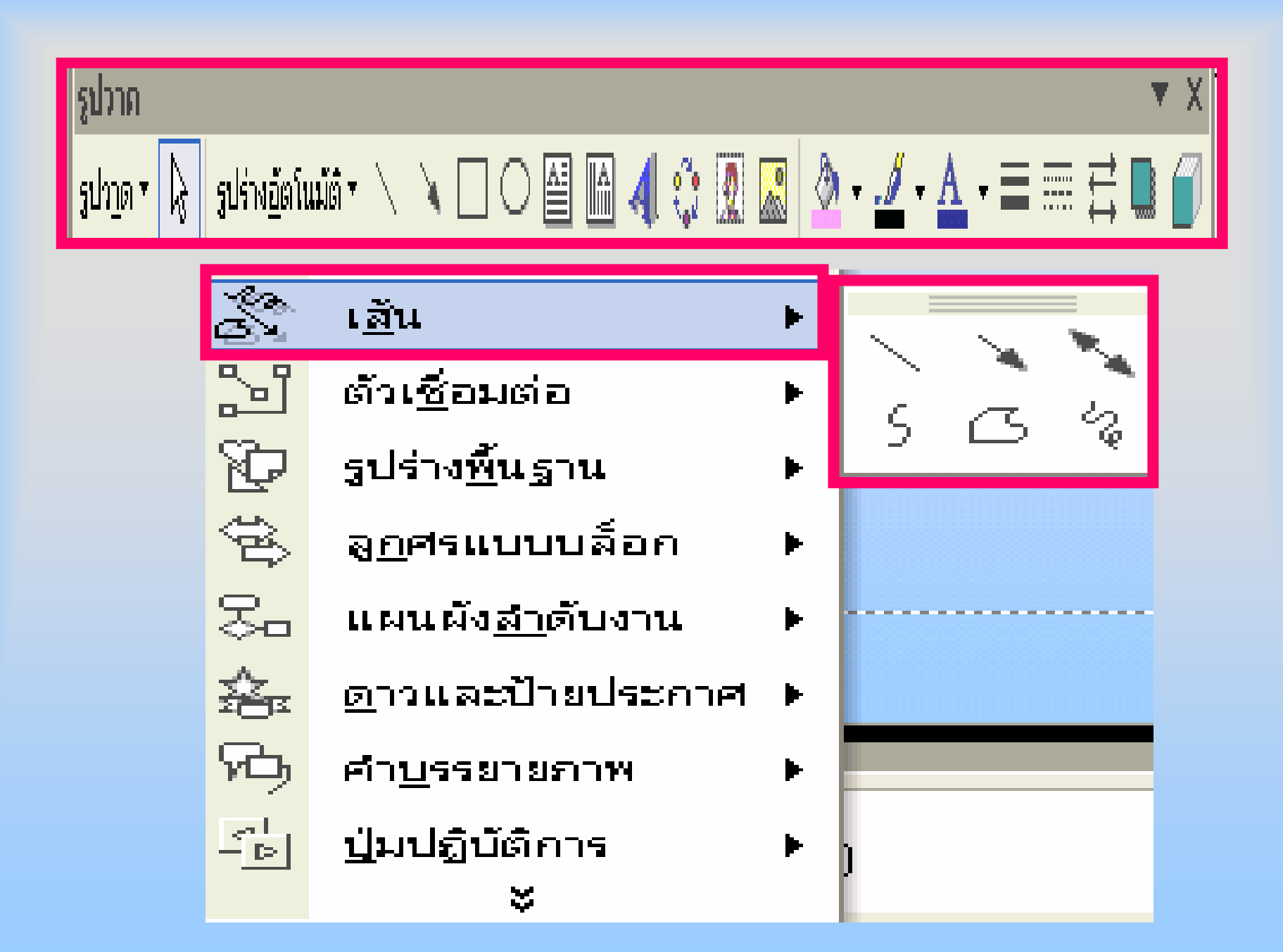

| Š                                                | เ <u>ส</u> ัน ►                    |                                                                                                    |
|--------------------------------------------------|------------------------------------|----------------------------------------------------------------------------------------------------|
| 21                                               | ตัวเ <u>ชื่</u> อมต่อ ▶            |                                                                                                    |
| Ð                                                | รูปร่าง <u>พื้น</u> ฐาน ▶          |                                                                                                    |
| ŝ                                                | ล <u>ูก</u> ศรแบบบล็อก ▶           |                                                                                                    |
| 8-                                               | แผนผัง <u>สำ</u> ดับงาน ▶          |                                                                                                    |
| 鑫                                                | <u>ด</u> าวและป้ายประกาศ ▶         | eamo                                                                                                    |
| RD,                                              | คำ <u>บ</u> รรยายภาพ ▶             | $\bigcirc \bigcirc \bigcirc \bigcirc \bigcirc \bigcirc \bigcirc \bigcirc \bigcirc \bigcirc \bigcirc \bigcirc \bigcirc \bigcirc \bigcirc \bigcirc \bigcirc \bigcirc \bigcirc $ |
| - Þ                                              | <u>ป</u> ุ่มปฏิบัติการ ▶           | $\nabla \leq \bigcirc ($                                                                                                    |
| T,                                               | รูปร่างอัตโนมัติเพิ่มเ <u>ต</u> ิม | $\gamma \circ \tilde{\circ} \circ$                                                                                                    |
| รูปร่าง <u>อ</u> ัตโนมัติ <del>-</del> 🔪 🔌 🔲 📿 [ |                                    | $( ) < \}$                                                                                                    |

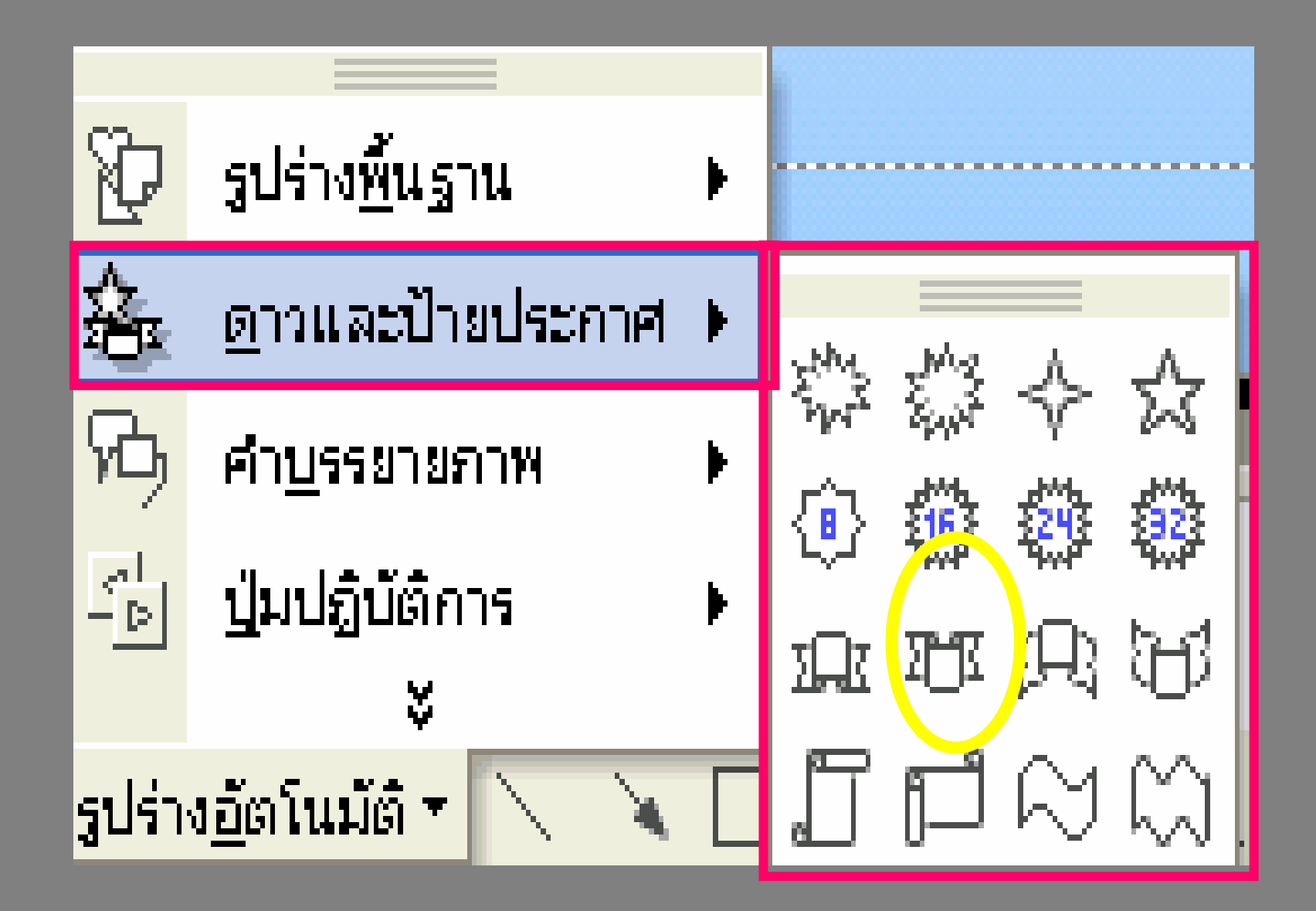

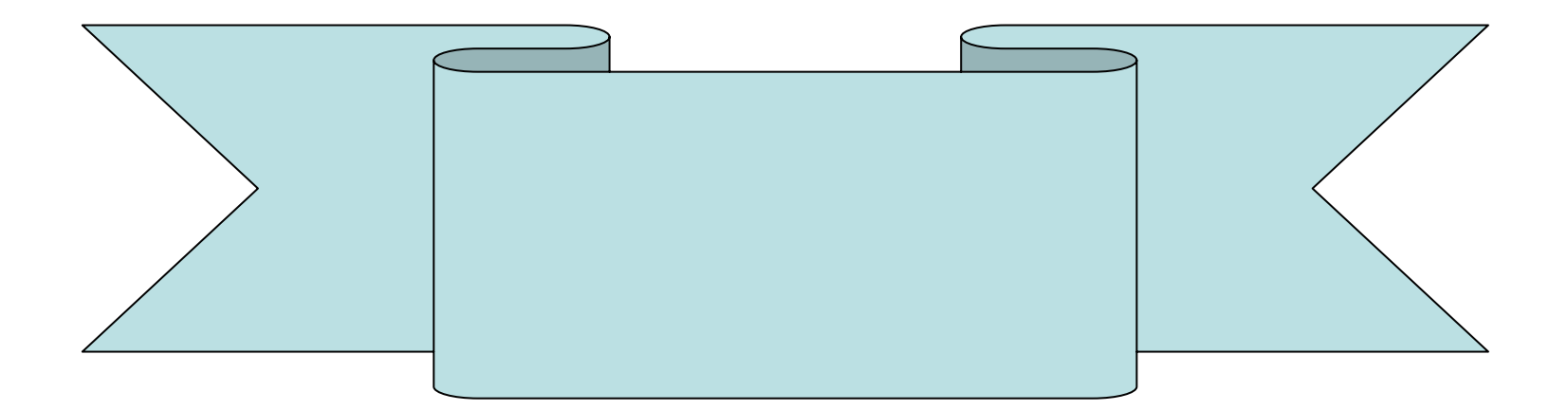

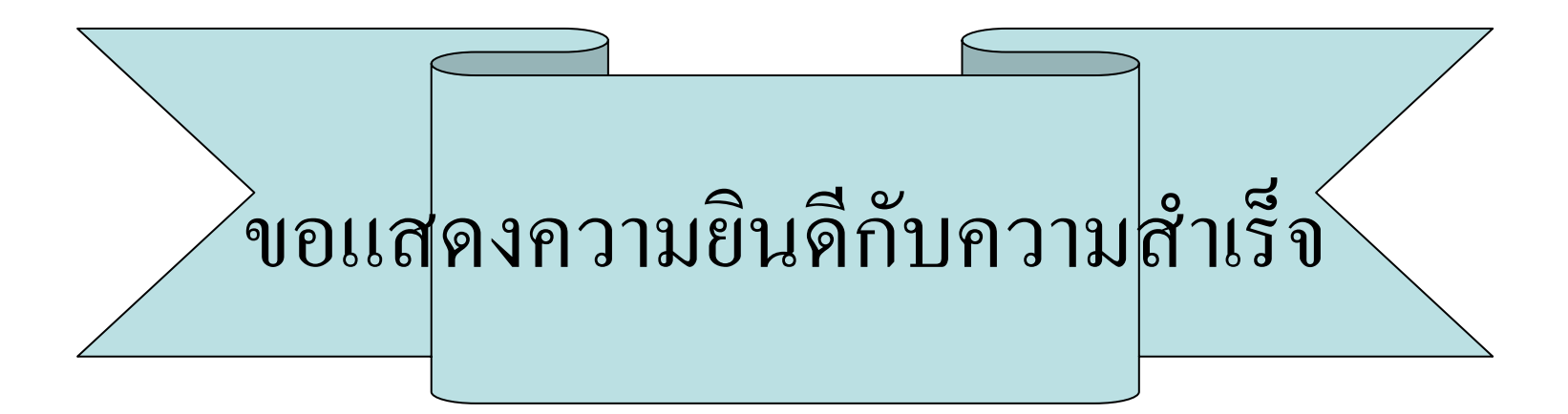

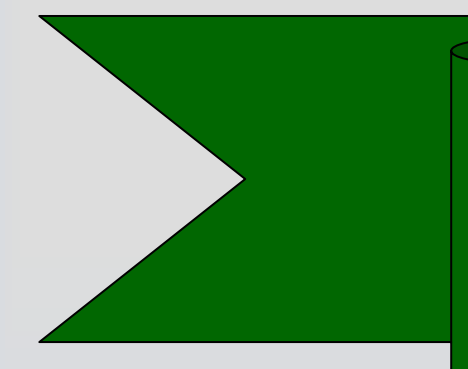

วิธีการแก้ไขข้อความ ในรูปร่าง<u>อัตโนมัต</u>ิ

## 1.คลิกขวาที่รูปร่างอัตโนมัติ จะ ใด้เมนูลัด ให้เลือกคำสั่ง

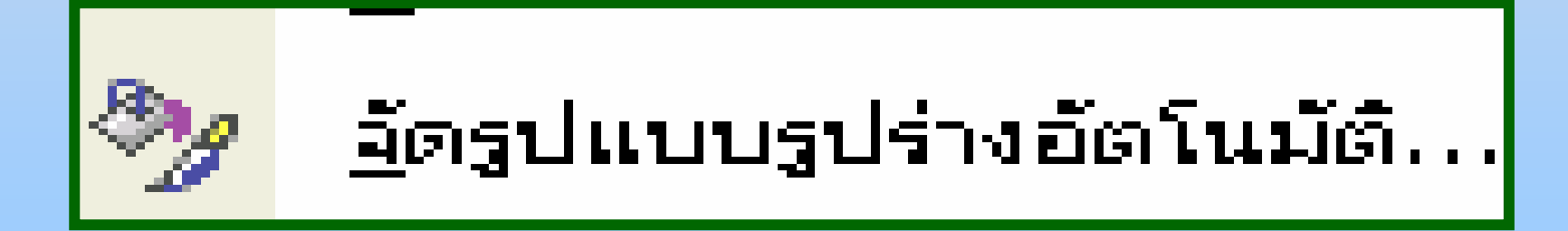

| จัดรูปแบบรูปร่างอัตโนมั           | ā              |                      | ? 🛽          |  |  |
|-----------------------------------|----------------|----------------------|--------------|--|--|
| สีและเส้น ขนาด เ<br>เดิม          | ซาแหน่ง 🎽 รูปร | กาพ กล่องข้อ         | งความ เว็บ   |  |  |
| ä <u>:</u>                        |                |                      |              |  |  |
| โปร <u>่ง</u> ใส:                 | •              | Þ                    | 0 % 🚖        |  |  |
| 2.เลือกคำสั่ง <b>กล่องข้อความ</b> |                |                      |              |  |  |
| อกศร                              |                |                      |              |  |  |
| -<br>ลักษณะหั <u>ว</u> :          | -              | ลักษณะปลา <u>ย</u> : | -            |  |  |
| ขนา <u>ต</u> หัว:                 | -              | ข <u>น</u> าดปลาย:   |              |  |  |
| ชั่นปันค่าเริ่มต้นสำหรับวัตถุใหม่ |                |                      |              |  |  |
|                                   | ពការ           | ยกเลิก               | แสดงตัวอย่าง |  |  |

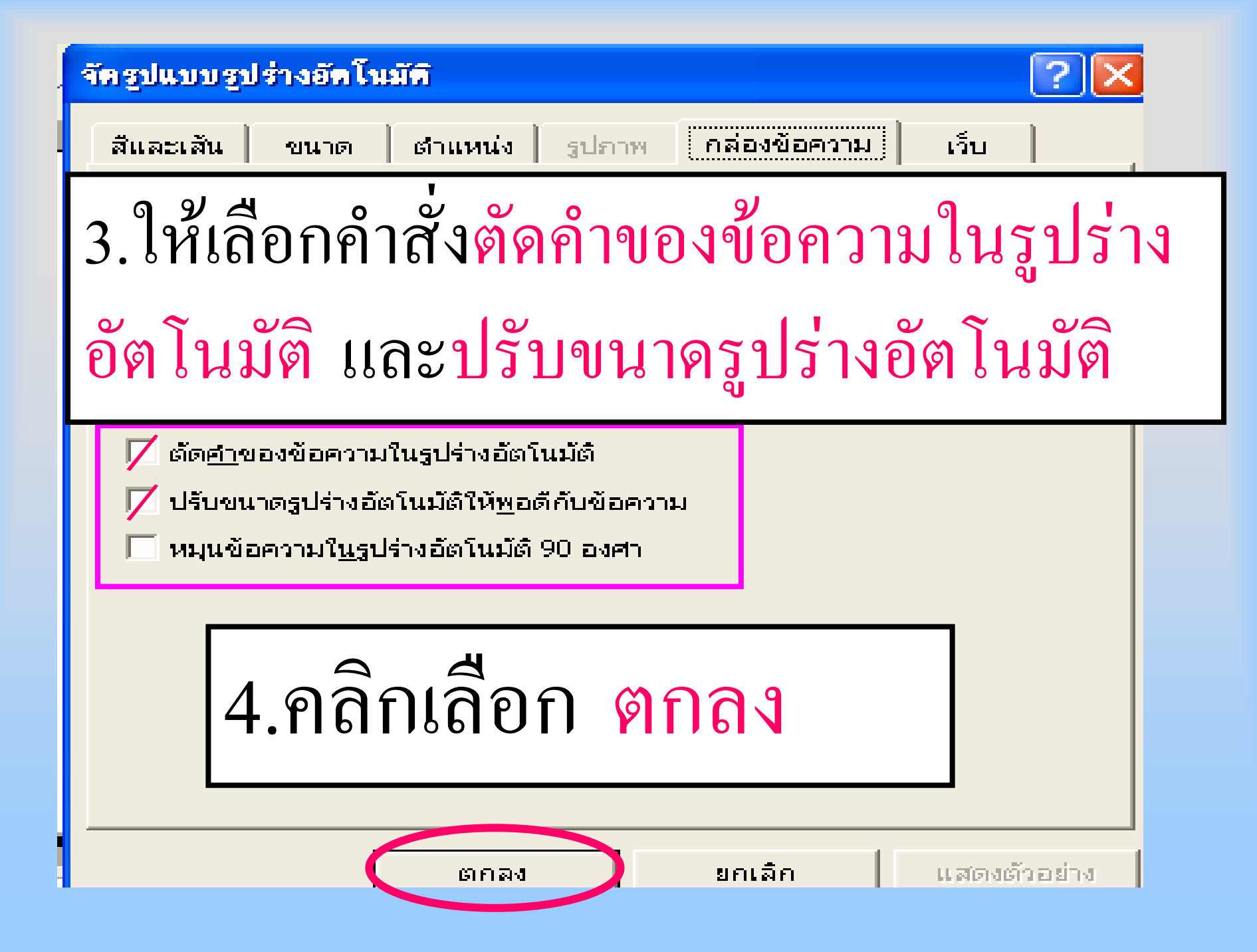

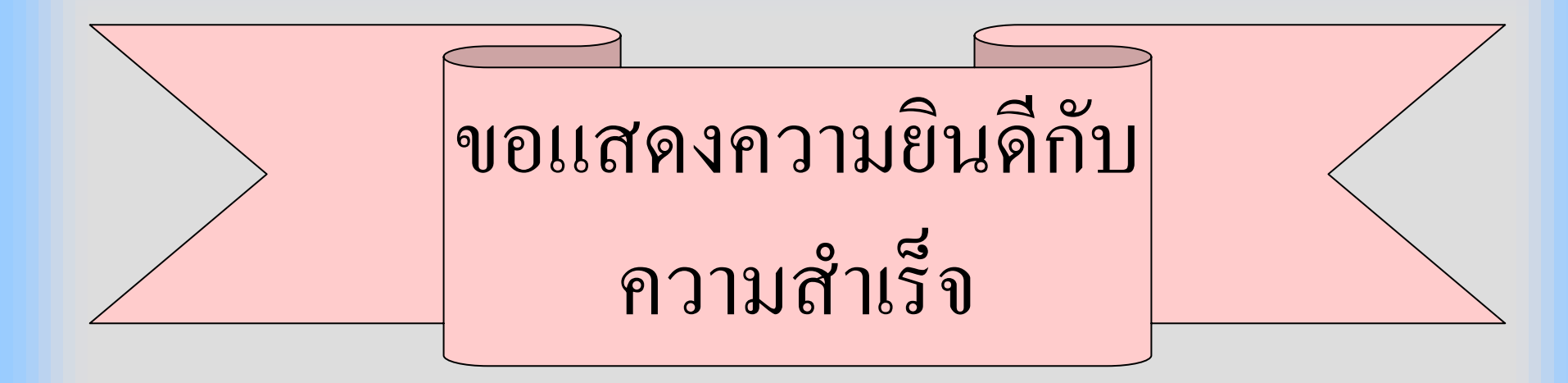

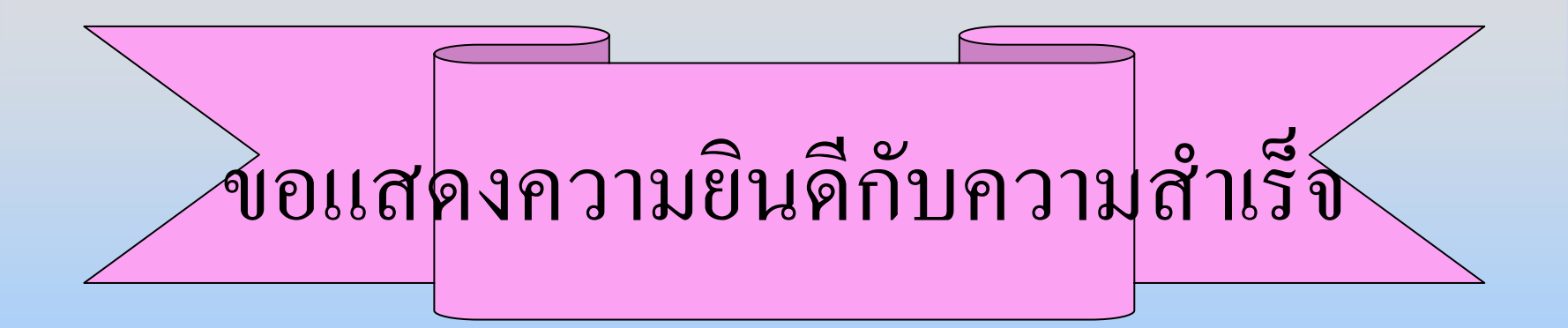

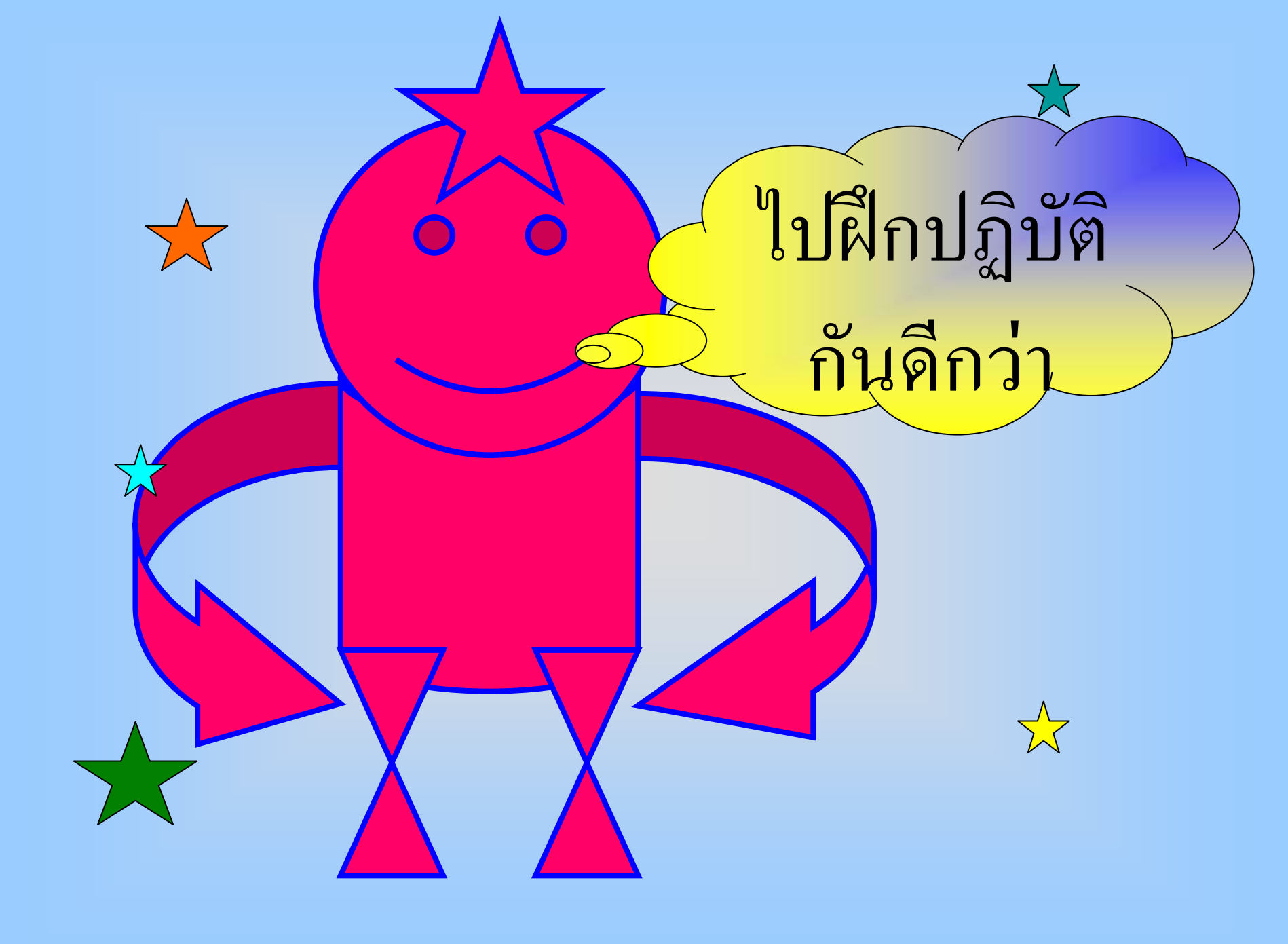

ให้นักเรียนสร้างงานโดย ใช้ปุ่มรูปร่างอัตโนมัติมา ุคนละ 1 อย่าง **P N** 0 0